Al entrar a la URL de la reunión nos ofrece abrir Teams, hay que seleccionar que no (Cancel):

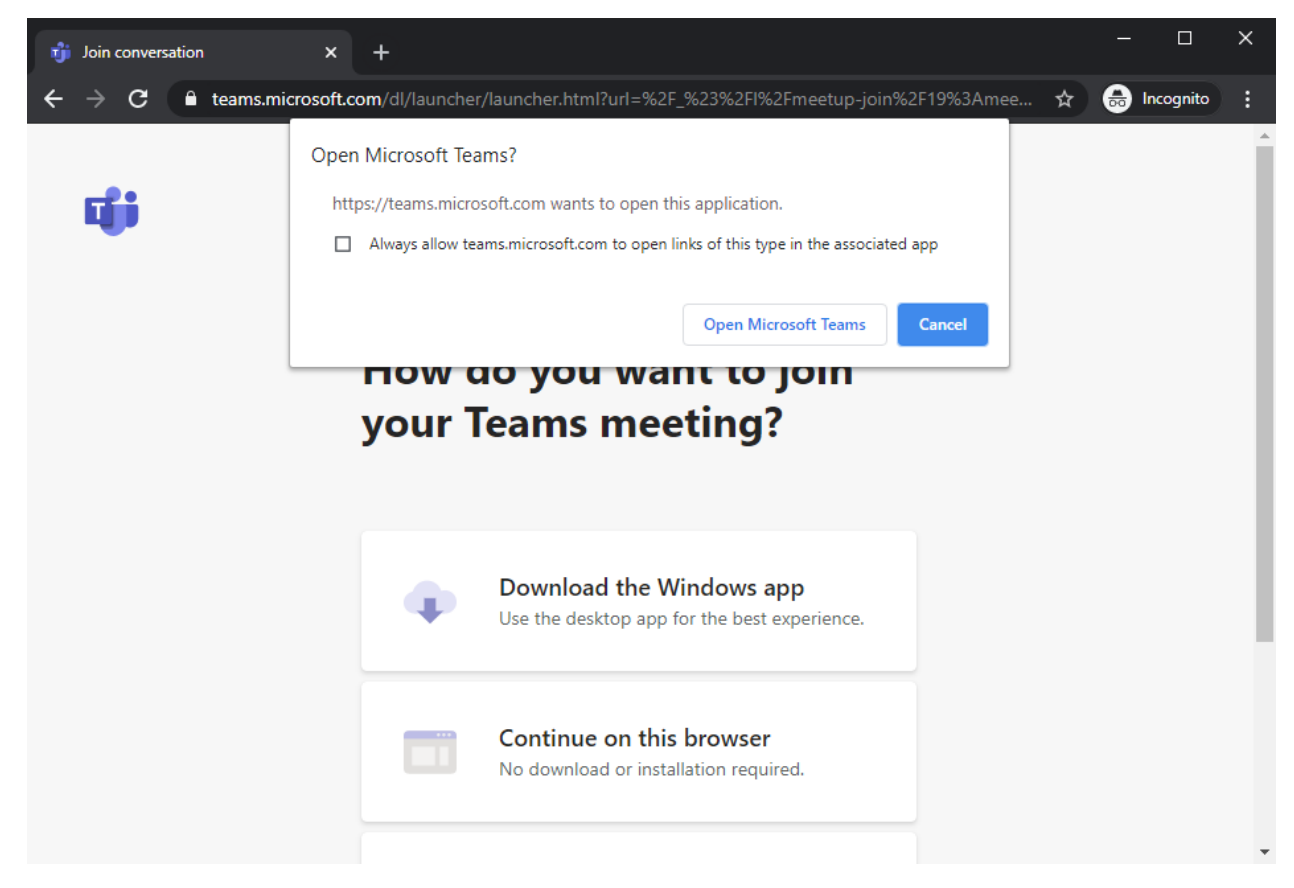

Luego hacer clic en "Continue in this browser":

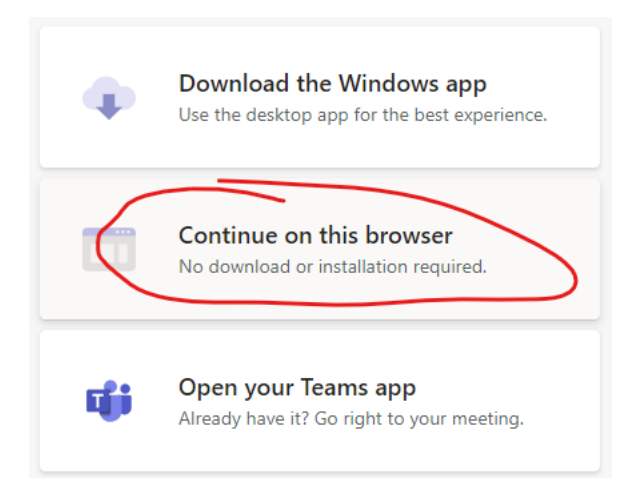

El navegador carga la versión web de Teams y nos pide permiso para usar el micrófono y la cámara:

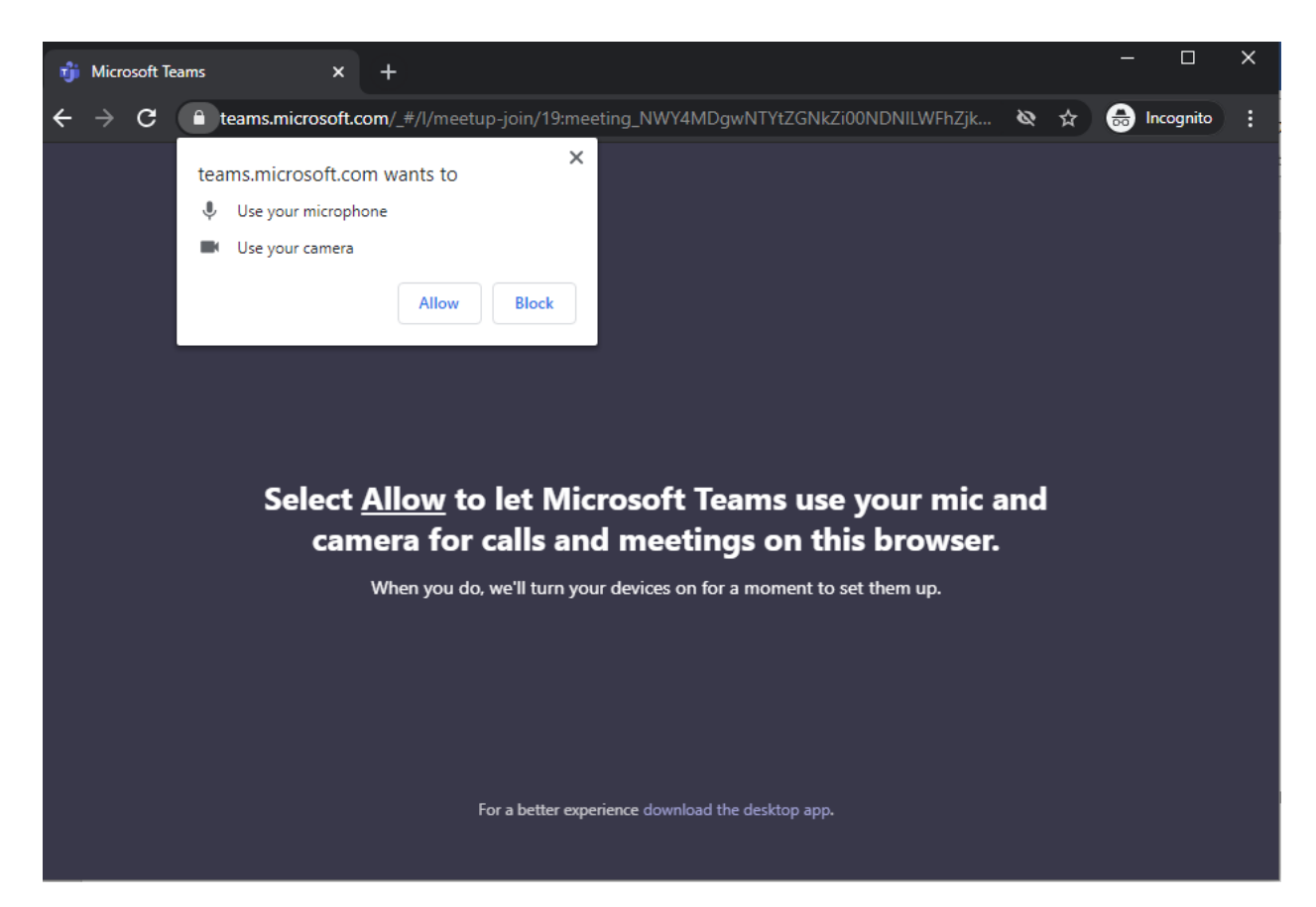

Cuando se lo concedemos, nos pregunta nuestro nombre y los ajustes de audio y video para entrar a la reunión:

| 🎲 Meeting   Microsoft Teams 🛛 🗙 🕂 |                                                                |   |   | — |           | × |
|-----------------------------------|----------------------------------------------------------------|---|---|---|-----------|---|
| ← → C                             | re-join-calling/19:meeting_NWY4MDgwNTYtZGNkZi00NDNIL           | 8 | ☆ | 昺 | Incognito | : |
|                                   | Choose your audio and video settings for<br><b>Meeting now</b> |   |   |   |           |   |
|                                   | O                                                              |   |   |   |           |   |
|                                   | Angel Vega Join now                                            |   |   |   |           |   |
|                                   | Other join options                                             |   |   |   |           |   |
|                                   | ශ් Audio off & Phone audio                                     |   |   |   |           |   |

Para entrar a la reunión hay que hacer clic en "Join Now". De inicio, los usuarios anónimos van a una **sala de espera** y deben ser admitidos en la reunión por un usuario Cinvestav:

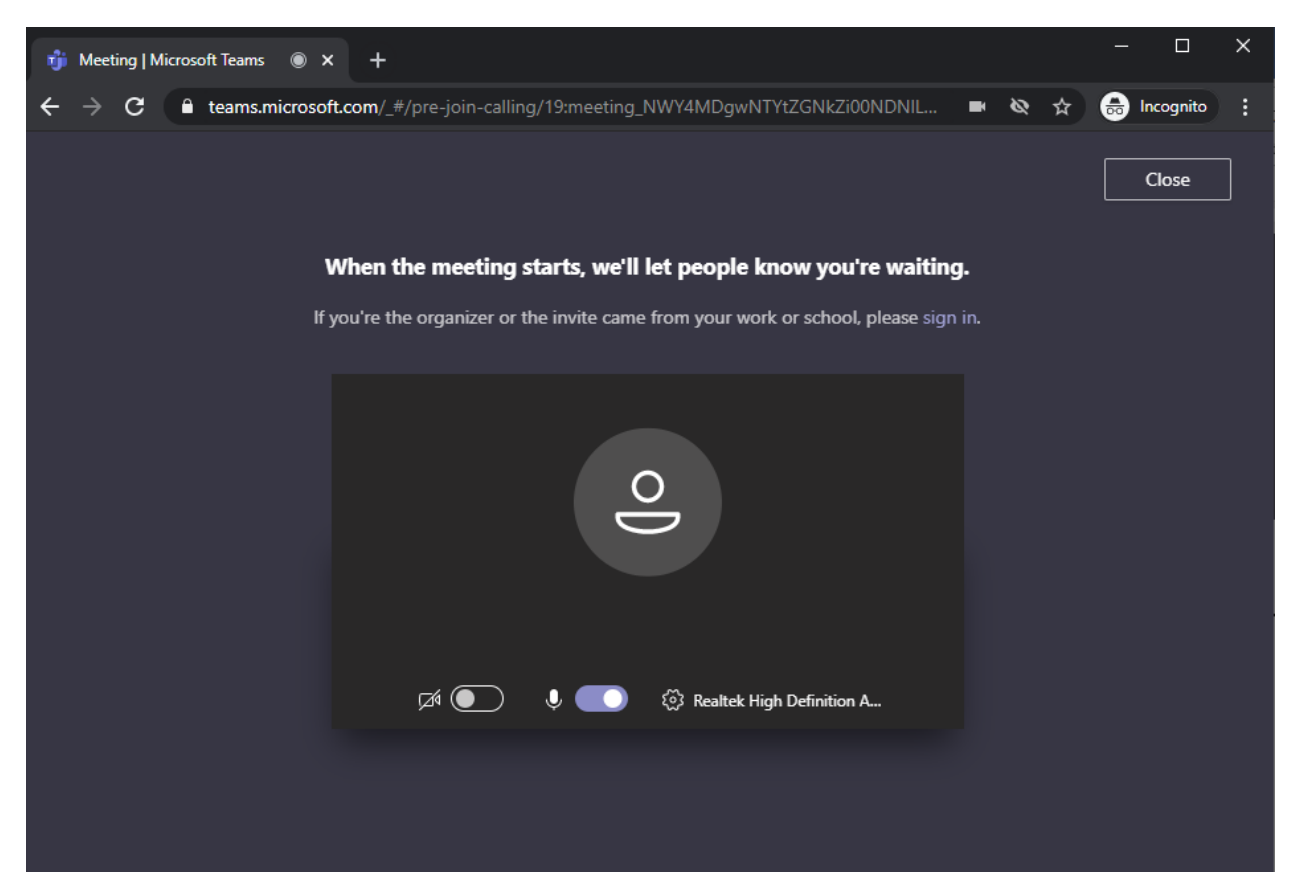

El organizador ve a los usuarios que están en la sala de espera y puede admitirlos:

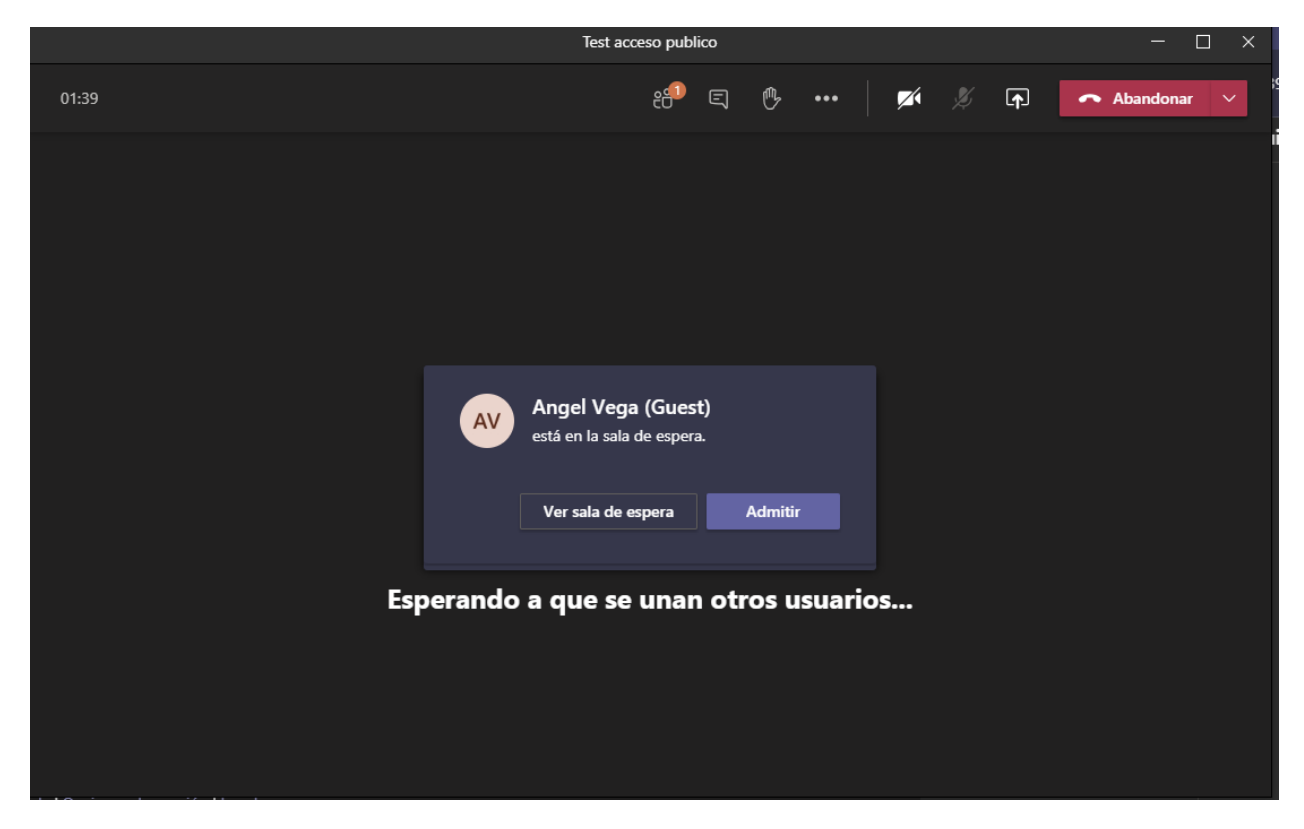

Ya dentro de la reunión se puede participar normalmente:

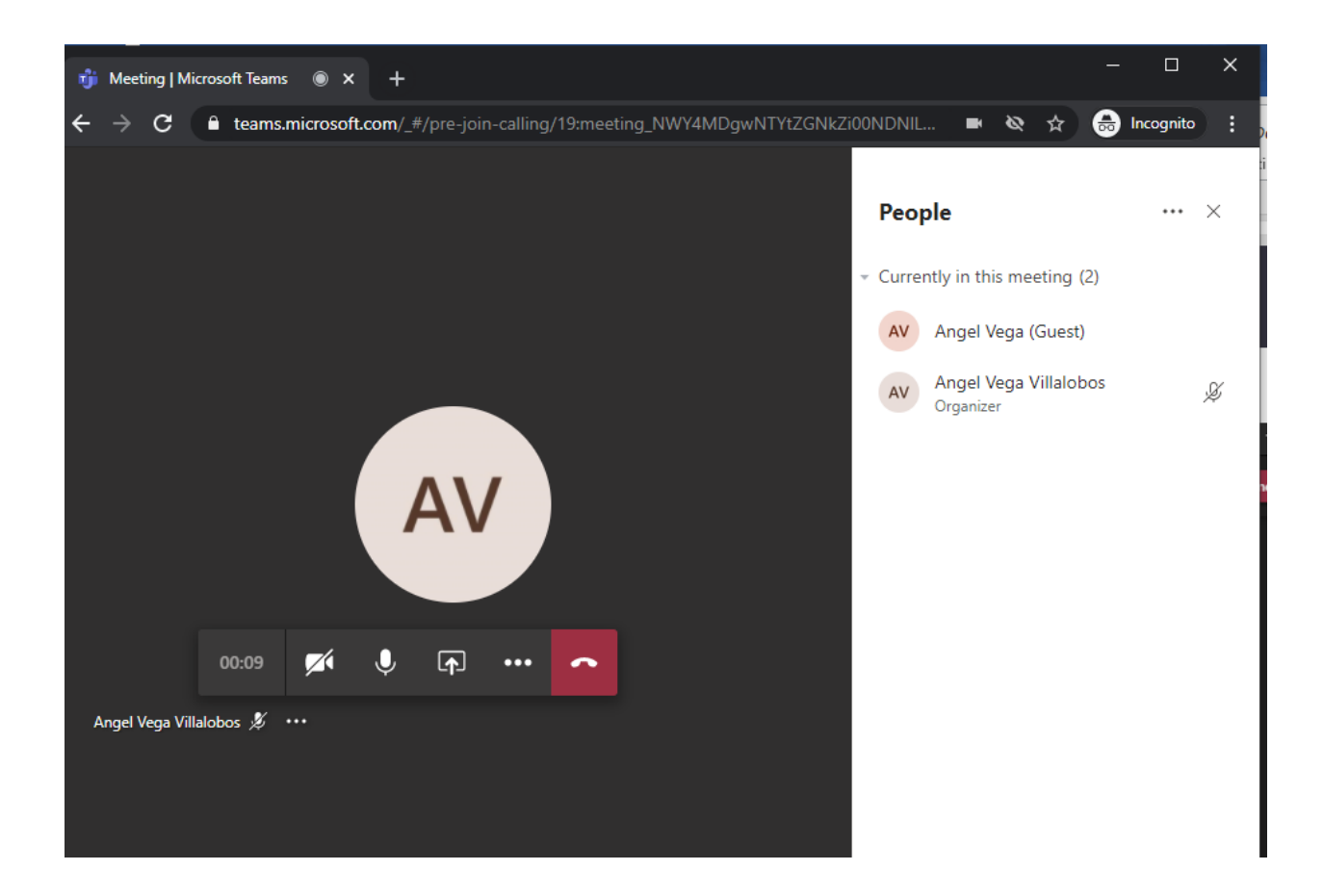